| ICT- Creating m                                                                                                    | Year 1       |                                   |             |                               |                                       |                                                                        |                                 |  |  |  |  |
|----------------------------------------------------------------------------------------------------|--------------|-----------------------------------|-------------|-------------------------------|---------------------------------------|------------------------------------------------------------------------|---------------------------------|--|--|--|--|
| Previous knowledge                                                                                                    |              |                                   |             |                               |                                       |                                                                        |                                 |  |  |  |  |
| Difference between words and pictures Recognising different shapes Shapes Shapes Shapes Recognising different shapes Shapes Shap |              |                                   |             |                               |                                       |                                                                        |                                 |  |  |  |  |
| Key Vocabulary                                                                                                    |              |                                   |             |                               |                                       |                                                                        |                                 |  |  |  |  |
| File Edd View mag Colors Help<br>Fraser tool<br>Fill With Color tool<br>Color Box<br>Fill With color tool<br>Rectangle tool<br>Ellipse tool                                                                                                    |              |                                   |             |                               |                                       |                                                                        |                                 |  |  |  |  |
| Key knowledge                                                                                                    |              |                                   |             |                               |                                       |                                                                        |                                 |  |  |  |  |
| Marks can be made on the<br>screen using different line<br>paint tools.                                                                                                    | e<br>and     | To draw a shape, I<br>shape tool. | can use the | The colour of<br>changed usir | f a shape can be<br>1g the fill tool. | I can undo a change that I<br>have just made using the<br>undo button. |                                 |  |  |  |  |
| Kandinsky used many diffe<br>shapes in his paintings. I o<br>name them.                                                                                                    | erent<br>can | The brush and line changed.       | size can be | Dots of colou                 | ir can be made.                       | Different tools can be used to create a picture.                       |                                 |  |  |  |  |
| Next steps                                                                                                    |              |                                   |             |                               |                                       |                                                                        |                                 |  |  |  |  |
| Giving commands Creating routes Orderin                                                                                                    |              |                                   |             | tructions Programming a robot |                                       |                                                                        | Moving a robot along a<br>route |  |  |  |  |

| ICT- Programming A- Moving a robot Year 1              |                                                                                                 |                                                                        |       |                                                                                                    |                                        |                                           |               |                                                                             |                                                                 |  |
|--------------------------------------------------------|-------------------------------------------------------------------------------------------------|------------------------------------------------------------------------|-------|----------------------------------------------------------------------------------------------------|----------------------------------------|-------------------------------------------|---------------|-----------------------------------------------------------------------------|-----------------------------------------------------------------|--|
| Previous knowledge                                     |                                                                                                 |                                                                        |       |                                                                                                    |                                        |                                           |               |                                                                             |                                                                 |  |
| Which tools will make a How to draw a di<br>mark shape |                                                                                                 |                                                                        | al    | How to use the undo button                                                                                          |                                        | How to alter the colour of a shape.       |               |                                                                             | How to change the size of<br>a shape.                           |  |
| Key Vocabulary                                         |                                                                                                 |                                                                        |       |                                                                                                    |                                        |                                           |               |                                                                             |                                                                 |  |
| program                                                | A set of instructions or<br>algorithms that are given to a<br>robot to make it complete a task. |                                                                        | robot | ∲•<br>]                                                                                                    | A machine that can do<br>tasks for us. |                                           | algorithm     | A precise set of ordered<br>instructions, which can be<br>turned into code. |                                                                 |  |
| command                                                | A sentence which tells someone what to do                                                       |                                                                        |       | tions                                                                                                    | commands                               |                                           | oo<br>route   | A route is the path a robot<br>takes when following the<br>instructions.    |                                                                 |  |
| Key Knowled                                            | lge                                                                                             |                                                                        |       |                                                                                                    |                                        |                                           |               |                                                                             |                                                                 |  |
| Robots are machines that<br>do tasks.                  |                                                                                                 | Robots complete their<br>tasks because humans<br>have programmed them. |       | Pressing the button on a<br>robot gives them<br>instructions. Turning the<br>robot off and on clears its<br>memory. |                                        | Instructions need to be<br>clear.         |               |                                                                             | Robots move forward<br>and backwards.                           |  |
| Robots can turn to the<br>left or right.               |                                                                                                 | Turn commands make<br>the robot turn on the<br>spot.                   |       | A set of instructions for a<br>robot is called an<br>algorithm. moves it along<br>a route.                          |                                        | An algorithm moves a robot along a route. |               |                                                                             | A robot can be<br>programmed to move<br>along different routes. |  |
| Next steps                                             |                                                                                                 |                                                                        |       |                                                                                                    |                                        |                                           |               |                                                                             |                                                                 |  |
| using letter keys                                      |                                                                                                 | using backsp                                                           | ace   | tı                                                                                                    | yping capitals                         | u                                         | nderlining te | selecting a word                                                            |                                                                 |  |

| ICT- Creating media Digital writing Year 1                                          |               |                       |                                                                                                    |                                                       |                 |                                                                                                    |                     |                                                                                                    |                                                                          |                                                                   |                               |
|-------------------------------------------------------------------------------------|---------------|-----------------------|----------------------------------------------------------------------------------------------------|-------------------------------------------------------|-----------------|----------------------------------------------------------------------------------------------------|---------------------|----------------------------------------------------------------------------------------------------|--------------------------------------------------------------------------|-------------------------------------------------------------------|-------------------------------|
| Previous knowledge                                                                  |               |                       |                                                                                                    |                                                       |                 |                                                                                                    |                     |                                                                                                    |                                                                          |                                                                   |                               |
| Giving clear instructions Finding t<br>instruction                                  |               |                       | g the mistake in<br>tions                                                                              |                                                       | Following a rou | ute                                                                                                    | Programming a robot |                                                                                                    | Pred<br>mov                                                              |                                                                   | icting a robot's<br>ement     |
| Key Vocabulary                                                                      |               |                       |                                                                                                    |                                                       |                 |                                                                                                    |                     |                                                                                                    |                                                                          |                                                                   |                               |
| King<br>p! Missing<br>y in the cur <b>text</b>                                      | written words |                       |                                                                                                    | Normal<br>Bold<br>Italic<br>Bold italic<br>bold       |                 | Text which is darker<br>than normal.                                                                                  |                     | Underline<br>underli                                                                                     |                                                                          | ine Text with a line<br>underneath it to draw<br>attention to it. |                               |
| backspace key                                                                       | This          | removes               | s text                                                                                                 | Normal<br>Bold<br>Italic<br>Bold italic<br><b>ita</b> | lic             | Text which slopes<br>forward to make it<br>stand out.                                                                 |                     | Font Samples<br>Aus<br>Georgia<br>Talieus Nu<br>Terra India<br>Terra India<br>Terra India<br>Terra India |                                                                          |                                                                   | The appearance of<br>letters. |
| Key knowledge                                                                       |               |                       |                                                                                                    |                                                       |                 |                                                                                                    |                     |                                                                                                    |                                                                          |                                                                   |                               |
| A keyboard has keys that can<br>be pressed to enter text.                           |               |                       | The keyboard has letters,<br>numbers and space keys. <b>The</b><br><b>backspace key removes text</b> . |                                                       |                 | To type capital letters, I can<br>use the caps lock for a lot of<br>letters or the shift key for 1<br>capital letter. |                     |                                                                                                    | The look of text can be<br>changed- bold, italic,<br>underlining.        |                                                                   |                               |
| To select a word- double click<br>on it. To select all the text,<br>click and drag. |               |                       | The font – style of text- can be<br>changed.                                                           |                                                       |                 | The undo key removes the changes just made.                                                                           |                     |                                                                                                    | The appearance of text on a computer can be changed to suit its purpose. |                                                                   |                               |
| Next steps                                                                          |               |                       |                                                                                                    |                                                       |                 |                                                                                                    |                     |                                                                                                    |                                                                          |                                                                   |                               |
| Identifying parts of a Using the mous computer information                          |               | the mouse to<br>ation | o input Simple rules<br>safe online                                                                    |                                                       | o keep me       | Treating technology with care                                                                                         |                     | with                                                                                                    | How technology is used in my house.                                      |                                                                   |                               |

## ICT- Computing Systems and networks -Technology around us

Year 1

| Previous learning                                         |                                 |                                                                                                    |                                                                           |                                                                                                   |                       |                                                                                              |                                                                                      |  |  |  |
|-----------------------------------------------------------|---------------------------------|----------------------------------------------------------------------------------------------------|---------------------------------------------------------------------------|---------------------------------------------------------------------------------------------------|-----------------------|----------------------------------------------------------------------------------------------|--------------------------------------------------------------------------------------|--|--|--|
| Some devices I have in r<br>home.                         | my                              | How to plug a device in safely.                                                                    | The names of some parts of a computer.                                    |                                                                                                   | How to use a keyboard |                                                                                              | The undo button                                                                      |  |  |  |
| Key Vocabulary                                            |                                 |                                                                                                    |                                                                           |                                                                                                   |                       |                                                                                              |                                                                                      |  |  |  |
| computer                                                  | <b>An el</b><br>inforn<br>words | l <b>ectronic machine</b> which ca<br>nation. The information can<br>s, pictures, video or sounds. | n work with<br>. be numbers,                                              | Something that has been made by people<br>help us. (scissors, ipad, glue stick etc)<br>technology |                       |                                                                                              |                                                                                      |  |  |  |
| mouse                                                     | A corr<br>work                  | nputer or something that is with computers.                                                        | made to                                                                   | screen                                                                                            |                       | The flat part of the computer where the images and information appear.                       |                                                                                      |  |  |  |
| Key Knowledge                                             |                                 |                                                                                                    |                                                                           |                                                                                                   |                       |                                                                                              |                                                                                      |  |  |  |
| Technology helps us do<br>things.                         |                                 | A computer has a screen,<br>keyboard, base unit and<br>mouse/ trackpad.                            | A laptop doesn't have a<br>base unit, so it is easier<br>to carry around. |                                                                                                   | can the r             | The mouse<br>moves the<br>pointer around<br>the screen. You<br>draw a picture with<br>mouse. | The mouse gives<br>information to<br>the computer<br>when it is moved<br>or clicked. |  |  |  |
| A keyboard is<br>used to enter<br>letters and<br>numbers. |                                 | To use my work again I<br>save it.                                                                 | The arrow<br>keys move<br>the cursor<br>around on<br>the screen.          | +<br>+++                                                                                          | We f<br>rules<br>tech | follow the school<br>s when we use<br>nology.                                                | We treat technology<br>with care.                                                    |  |  |  |
| Next steps                                                |                                 |                                                                                                    |                                                                           |                                                                                                   |                       |                                                                                              |                                                                                      |  |  |  |
| To know what Scratch                                      | h is.                           | To understand what a sprite is.                                                                    | To use start and end blocks in my program.                                |                                                                                                   | To us<br>algor        | se blocks to build an<br>rithm.                                                              | To predict how a sprite will move                                                    |  |  |  |

| ICT- Programming B Introduction to animation                                                            |                                                                                           |                                       |                                                     |                                   |                                        |                                                 |                                                                                               |                                      |                                                                                   | Year 1                                                      |  |  |
|----------------------------------------------------------------------------------------------------|-------------------------------------------------------------------------------------------|---------------------------------------|-----------------------------------------------------|-----------------------------------|----------------------------------------|-------------------------------------------------|-----------------------------------------------------------------------------------------------|--------------------------------------|-----------------------------------------------------------------------------------|-------------------------------------------------------------|--|--|
| Previous knowledge                                                                                      |                                                                                           |                                       |                                                     |                                   |                                        |                                                 |                                                                                               |                                      |                                                                                   |                                                             |  |  |
| Use of the arrow keys Names of compute                                                                  |                                                                                           |                                       | ts of a                                             | S<br>te                           | Simple rules for using H<br>technology |                                                 |                                                                                               | <i>t</i> to give instruction         | IS                                                                                | How to move a robot toy                                     |  |  |
| Scratch<br>Junior                                                                                       | Scratch is an easy way to<br>use programming to make<br>games, animations and<br>stories. |                                       |                                                     | prite                             | e An image on a<br>computer scre       |                                                 |                                                                                               | algorithm                            | A precise set<br>of ordered<br>instructions,<br>which can be turned into<br>code. |                                                             |  |  |
| command                                                                                                 | A sentence which tells<br>someone what to do                                              |                                       |                                                     | nstruct                           | ions                                   | commands                                        |                                                                                               | background                           |                                                                                   |                                                             |  |  |
| Key Knowledge                                                                                           |                                                                                           |                                       | ·                                                   |                                   |                                        |                                                 |                                                                                               |                                      |                                                                                   |                                                             |  |  |
| help i<br>mc                                                                                            | house is the<br>s me start o<br>oose the ba<br>pi                                         | button. T<br>roject. I d<br>nd for my | The<br>can<br>y<br><b>I use</b><br>p                | I use to start or run my program. |                                        |                                                 | I use to end my program.                                                                      |                                      |                                                                                   |                                                             |  |  |
| I can join<br>blocks to<br>make an<br>algorithm.<br>If I chang<br>value of a<br>change ho<br>sprite mov |                                                                                           |                                       | hange the<br>e of a block<br>ge how far<br>e moves. | k, I 🧧                            |                                        | I can add and<br>my algorithm<br>way that sprit | I can add and delete sprites from<br>my algorithm. I can change the<br>way that sprites move. |                                      |                                                                                   | The undo and redo<br>buttons help if you<br>make a mistake. |  |  |
| Next steps                                                                                              |                                                                                           |                                       |                                                     |                                   |                                        |                                                 |                                                                                               |                                      |                                                                                   |                                                             |  |  |
| counting objects groupi<br>are sin                                                                      |                                                                                           |                                       | ning objects which so<br>milar gr                   |                                   |                                        | objects into                                    | des<br>ha                                                                                     | describing the groups I<br>have made |                                                                                   | comparing objects                                           |  |  |

| ICT- Data and information- Grouping Data                                       |  |        |                                               |                                |               |                                                                            |                                             |               |                                                                      | Year 1         |  |  |
|--------------------------------------------------------------------------------|--|--------|-----------------------------------------------|--------------------------------|---------------|----------------------------------------------------------------------------|---------------------------------------------|---------------|----------------------------------------------------------------------|----------------|--|--|
| Previous knowledge                                                             |  |        |                                               |                                |               |                                                                            |                                             |               |                                                                      |                |  |  |
| Giving commands                                                                |  | Creati | ng instruction                                | ns                             | Moving a robo | ot                                                                         | Entering                                    | text          |                                                                      | Drawing shapes |  |  |
| Key Vocabulary                                                                 |  |        |                                               |                                | L             |                                                                            |                                             |               |                                                                      |                |  |  |
| Objects                                                                        |  |        | l                                             | abels                          | not bla       | ack                                                                        | group                                       |               |                                                                      |                |  |  |
| Key knowledge                                                                  |  |        |                                               | I                              |               | L                                                                          |                                             | 1             |                                                                      |                |  |  |
| Objects can be described using<br>labels.                                      |  |        | A set of objects is called a group.           |                                |               | It is easier to<br>are sorted int                                          | count obj<br>o groups.                      | ects which    | Computers can count and group information                            |                |  |  |
| Objects with similar properties can be grouped together.                       |  |        | Objects can be grouped in more<br>than 1 way. |                                |               | Comparing is when you look at<br>what is similar and what is<br>different. |                                             |               | Grouping<br>objects<br>makes it<br>easier to<br>answer<br>questions. |                |  |  |
| Next steps                                                                     |  |        |                                               |                                |               |                                                                            |                                             |               |                                                                      |                |  |  |
| To take a photograph To open photos from gall<br>without blurring. or My Work. |  |        | n gallery                                     | To save my work to My<br>Work. |               | To use a<br>techniqu<br>photogro                                           | variety of<br>es to improve<br>ph I have ta | a<br>editing. |                                                                      |                |  |  |